## Návod pro správce hlavní spisovny

Vyřazování a archivace úředních spisů a dokumentů, které nejsou evidovány v ESSS UK (především spisů a dokumentů, které byly vyřízeny před zavedení ESSS UK na jednotlivých součástech UK).

- 1. Tento metodický návod popisuje vyřazování a archivaci úředních spisů a dokumentů, které nejsou evidovány v ESSS UK (především spisů a dokumentů, které byly vyřízeny před zavedením ESSS UK na jednotlivých součástech UK) pomocí procesu administrovaného v ESSS UK.
- 2. Veškeré protokoly vyhotovované na základě tohoto dokumentu jsou vyhotovovány výhradně v digitální podobě a zasílány prostřednictvím nástroje ESSS UK "interní pošta". Protokoly jsou určeny výhradně pro UK. Není jej tedy třeba podepisovat, podpis nahrazuje systémem logované vyřízení dokumentu uživatelem ESSS UK.
- 3. Vyřazování úředních dokumentů se na UK řídí <u>Spisovým řádem Univerzity Karlovy a</u> <u>platnou legislativou</u>.
- 4. Žádné úřední dokumenty UK nesmí být vyřazeny či zlikvidovány bez souhlasu Archivu UK. Součást, která neuchovává dokumenty nebo neumožní archivu archivaci dokumentů trvalé hodnoty, se dopouští správního deliktu podle § 74 odst. 9, písm. d) a odst. 10) zákona č. 499/2004 Sb., o archivnictví a spisové službě v platném znění.
- 5. Do skartačního řízení lze zařadit pouze dokumenty a spisy, kterým uplynula skartační lhůta. Skartační režim (jehož součástí je číslo počet let) je uvedený ve Spisovém a skartačním plánu Univerzity Karlovy (součást <u>Spisového řádu Univerzity Karlovy</u>). Určuje se počtem celých roků počítaných od 1. ledna kalendářního roku následujícího po spouštěcí události (zpravidla vyřízení dokumentu či spisu). Pro určení spisového znaku a příslušného skartačního režimu se použije Spisový a skartační plán UK platný k datu spouštěcí události.
- 6. Do skartačního řízení je zařazován jen prvopis (originál) dokumentu.
- Skartační řízení organizuje správce hlavní spisovny fakulty nebo jiné součásti UK. Skartační řízení probíhá zpravidla jednou či dvakrát ročně v pravidelných termínech v rámci součásti UK.
- 8. Správce hlavní spisovny si ověří existenci a dohledatelnost dokumentů a spisů, které navrhuje k vyřazení.
- 9. Správce hlavní spisovny fakulty (součásti) zpracuje skartační návrh.

# Vytvoření skartačního návrhu v ESSS UK

- Dokument je v digitální podobě zaslán prostřednictvím interní pošty na hlavní spisový uzel ÚDAUK.
- Součástí skartačního návrhu bude zpracovaný seznam dokumentů a spisů k uložení do Archivu UK či ke zničení
  - o VESSS UK vytvořte nový odchozí dokument

Elektronická evidence dokumentů

- V poli Agenda vyberte UK Skartační řízení.
- V poli Druh dokumentu vyberte Skartační návrh bez SIP. Formulář se Vám automaticky předvyplní.

- V poli Věc se objeví Skartační návrh součásti (doplňte), kde uvedete název Vaší součásti.
- V poli Adresát je Interní pošta předvyplněná a nelze změnit.

| Zařadit do sběrného archu                 |                |
|-------------------------------------------|----------------|
| Agenda<br>UK - Skartační řízení           | Druh dokumentu |
| Přiřadit do spisu Založit spis            |                |
| Věc<br>Skartační návrh součásti (doplňte) |                |
| Značka CJ                                 |                |
| Typ dokumentu<br>digitální dokument ▼     |                |
| Adresát<br>Interní pošta                  |                |
| Skupiny adresatu:                         | n<br>1         |

- V poli Spisový uzel je vybrán Ústav dějin UK a archiv UK, zpracovatel vyplnit nelze, ten bude vybrán sekretářkou Archivu UK.
- V poli Vypravení zaškrtněte digitální.

| Spisový uzel<br>Ústav dějin Univerzity Ka                                          | rlovy a archiv Unive | Vyhledání<br>rzity 🔻 | jménem i | Zpracovatel | <b>→</b> Đ |
|------------------------------------------------------------------------------------|----------------------|----------------------|----------|-------------|------------|
| Analogová přes podatelnu<br>Analogová přes podatelnu<br>Analogová s přímým předání | n                    |                      |          |             |            |
| Rekomando Od                                                                       | esílací pošta        |                      |          |             |            |
| Adresář ARES PSČ<br>Číslo jednací firmy                                            | ISDS Vyčistit        |                      | Ze dne   |             |            |
| Zmocnění: zákon rok                                                                | paragraf c           | odstavec písm        | eno      | Ø           |            |
| Počet listů Druh příloh                                                            | Poče                 | t příloh             | 1211203  | Uložit      | Zavřít     |

- V poli Druh příloh musí být zadáno elektronické.
- Způsob vypravení je Interní pošta.
- Spisový znak J/VI/6 Vyřazování dokumentů a spisů ve skartačním řízení - S/20 je systémem předvyplněný.
- o Dokument následně uložte.

| Způsob vypravel.   Interní pošta   Datum vytvoření   Datum vypravení   28.04.2020 15:33:44   O   O   Lhůta   Výřídit do   30   O   Datum doručení   Datum právní moci   O   Důvod nedoručení   Datum nedoručení   O   Důvod nedoručení   Datum nedoručení   Věcná skupina     Spisový znak   J/Vl/6 Vyřazování dokumentů a spisů ve skartačním řízení - S/20 |       |   |   |        | příloh     | Počet<br>0    | oh<br>cké      | Druh pří<br>elektron | Počet listů<br>1              |
|----------------------------------------------------------------------------------------------------|-------|---|---|--------|------------|---------------|----------------|----------------------|-------------------------------|
| Datum vytvoření Datum vypravení<br>28.04.2020 15:33:44 O O<br>Lhůta Vyřídit do<br>30 O<br>Datum doručení Datum právní moci<br>O<br>Důvod nedoručení Datum nedoručení<br>Poznámka<br>Věcná skupina<br>Spisový znak<br>J/Vl/6 Vyřazování dokumentů a spisů ve skartačním řízení - S/20<br>Soubor                                                               |       |   |   |        | •          | álky          | ▼ bez ob       | vel                  | Způsob vypra<br>Interní pošta |
| Lhůta Vyřídit do<br>30 ○<br>Jatum doručení O atum právní moci<br>O O<br>Důvod nedoručení O<br>Důvod nedoručení O<br>Poznámka<br>Poznámka<br>/řecná skupina<br>/řecná skupina<br>Spisový znak<br>J/VI/6 Vyřazování dokumentů a spisů ve skartačním řízení - S/20 ▼                                                                                            |       |   |   |        | 0          | vypravení     | Datum v        | ení<br>5:33:44       | Datum vytvoi<br>28.04.2020 1  |
| Patum doručení Datum právní moci<br>O Datum nedoručení O Datum nedoručení<br>▼ O O Datum nedoručení<br>▼ O O O O O O O O O O O O O O O O O O O                                                                                                    |       |   |   |        |            |               |                | lyřídit do           | hůta                          |
| ůvod nedoručení Datum nedoručení<br>v O<br>oznámka<br>čecná skupina<br>pisový znak<br>J/VI/6 Vyřazování dokumentů a spisů ve skartačním řízení - S/20<br>v                                                                                                    |       |   |   |        | 0          | orávní moci   | Datum ı        | ní                   | atum doruč                    |
| ecná skupina<br>pisový znak<br>J/VI/6 Vyřazování dokumentů a spisů ve skartačním řízení - S/20                                                                                                    |       |   |   |        | 0          | doručení      | Datum ne       | čení                 | ůvod nedor                    |
| ěcná skupina<br>pisový znak<br>J/VI/6 Vyřazování dokumentů a spisů ve skartačním řízení - S/20<br>oubor                                                                                                    |       |   |   |        |            |               |                |                      | oznámka                       |
| Věčná skupina<br>spisový znak<br>J/VI/6 Vyřazování dokumentů a spisů ve skartačním řízení - S/20<br>soubor                                                                                                    |       |   |   |        |            |               |                |                      |                               |
| pisový znak<br>J/VI/6 Vyřazování dokumentů a spisů ve skartačním řízení - S/20                                                                                                    |       | • |   |        |            |               |                | 1                    | ěcná skupir                   |
| J/VI/6 Vyřazování dokumentů a spisů ve skartačním řízení - S/20                                                                                                    |       |   |   |        |            |               |                |                      | pisový znak                   |
| oubor                                                                                                    |       | Ť |   | - S/20 | ním řízení | sů ve skartač | okumentů a spi | Vyřazování (         | J/VI/6                        |
|                                                                                                    | Plohy |   |   |        |            |               |                |                      | oubor                         |
| Zvolit soubory Soubor nevybrán 😯 🖓                                                                                                    |       |   | • |        |            |               | nevybrán       | y Soubor             | Zvolit soub                   |

- Máte vytvořený záznam. Následně jako přílohu do vytvořeného záznamu vygenerujete pomocí šablony *Skartační návrh bez SIP*.

| 0 | Po uložení | znovu | otevřete a | a klikněte | na pole | Editovat. |
|---|------------|-------|------------|------------|---------|-----------|
|---|------------|-------|------------|------------|---------|-----------|

| Dokur   | nenty k UKFHS/1     | 256/2020                  |                                   |                      |                              |            |          |                   |                    |   |   |             |   |
|---------|---------------------|---------------------------|-----------------------------------|----------------------|------------------------------|------------|----------|-------------------|--------------------|---|---|-------------|---|
| Vytvoři | nový odchozí dokume | ent do sbērného archu     | <b>•</b>                          |                      |                              |            |          |                   |                    |   |   |             |   |
| SMĚR    | JID 个               | PID, EVIDENČNÍ,<br>SPIS ≎ | DATUM PŘIJETÍ,<br>K VYŘÍZENÍ DO ♀ | ODESÍLATEL ADRESÁT 🗢 |                              | VYŘIZUJE ≎ | VYŘÍZENO | SPISOVÝ<br>ZNAK ≎ |                    |   |   |             |   |
| 0       | UKFHS1001137736     | UKFHS/1256/2020           | 25.05.2020                        | Archivář             | Skartační návrh součásti FHS |            |          | J/VI/6<br>S/20    | chybí<br>vypravení | D | 8 | + 🗎 单 🖻 🖉 😣 | • |
|         |                     |                           |                                   |                      |                              |            |          |                   |                    |   |   |             |   |

• Po otevření editace dokumentu vyberte a vygenerujte šablonu **Skartační** návrh bez SIP.

| KAVA ELEKTRONICKAEVID              | ENCE DOKUMENTU                                |       |
|------------------------------------|-----------------------------------------------|-------|
| ablony:<br>Skartační návrh bez SIP | >álky: ✓ ■ FHS Bílá obálka DL 22x11cm         | ✓ ☑ ♣ |
| genda<br>JK - Skartační řízení     | Druh dokumentu<br>Skartační návrh bez SIP v ? |       |

 Ve vygenerovaném dokumentu je předvyplněné číslo jednací, datum. Správce hlavní spisovny doplní název fakulty (součásti), místo, jméno správce vyplní přílohu obsahující seznam navrhovaných dokumentů a spisů. Koncept skartačního návrhu doporučujeme konzultovat s <u>pracovníkem Archivu UK</u>, <u>který je pověřen</u> <u>předarchivní péčí na součásti UK</u>. Univerzita Karlova Fakulta (součást): Název fakulty (součásti)

Čj.: UKFHS/1256/2020-1

V Město dne 25. 5. 2020

Archiv UK Ovocný trh 560/5 116 36 Praha 1

#### Skartační návrh

Na základě zákona č. 499/2004 Sb., o archivnictví a spisové službě a o změně některých zákonů, ve znění pozdějších předpisů, a v souladu s příslušnými ustanoveními Spisového řádu Univerzity Karlovy navrhujeme vyřazení dokumentů dle připojeného seznamu.

Žádáme o provedení odborné archivní prohlídky, o souhlas se zničením dokumentů se skartačním znakem S a vybraných položek se skartačním znakem V a o uložení dokumentů trvalé hodnoty do Archivu UK.

Seznam navrhovaných dokumentů viz příloha.

Jméno a Příjmení, správce hlavní spisovny <mark>Název fakulty (součásti)</mark> UK

#### Seznam dokumentů navrhovaných k vyřazení, resp. k převzetí do Archivu UK k trvalému uložení:1

| Stručný obsah: vyplnit dle vzoru v příloze | spisový | časový    | počet balíků,       |
|--------------------------------------------|---------|-----------|---------------------|
| SŘ č. 2                                    | znak:   | rozsah:   | kartonů, objem dat: |
| Skartační znak A:                          |         |           |                     |
| Složky zaměstnanců                         | B III/1 | 1971-2008 | 2 balíky            |
|                                            |         |           |                     |
|                                            |         |           |                     |
|                                            |         |           |                     |
|                                            |         |           |                     |
| Skartační znak V:                          |         |           |                     |
| Přijímací řízení                           | D II/3  | 2001-2002 | 1 balík             |
|                                            |         |           |                     |
|                                            |         |           |                     |
|                                            |         |           |                     |
| Skartační znak S:                          |         |           |                     |
| Závěrečné zkoušky - testy                  | D VI/2  | 1972-2012 | 15 balíků           |
|                                            |         |           |                     |
|                                            |         |           |                     |
|                                            |         |           |                     |

Celkem je navrhováno k vyřazení  $\frac{2}{2}$  balíky (kartony), tj.  $\frac{0.55}{0.55}$  bm<sup>2</sup> dokumentů v listinné podobě se skartačním znakem A,  $\frac{1}{1}$  balík (karton), tj.  $\frac{0.23}{0.53}$  bm dokumentů v listinné podobě se skartačním znakem V,  $\frac{15}{15}$  balíků (kartonů), tj.  $\frac{5.53}{5.53}$  bm dokumentů v listinné podobě se skartačním znakem S.

Podbarvené hodnoty jsou určeny ke zpracování.

 $<sup>^{\</sup>rm l}$ Tento seznam je přílohou, pokud jsou k vyřazení navrhovány dokumenty neevidované v elektronické spisové službě ² běžných metrů

- Dokument zkontrolujte. Klikněte na ikonu Přílohy. Před odesláním převeď te dokument do formátu **PDF**/**A**.

| Doku   | menty k UKFHS/1      | 256/2020                  |                                   |                                       |               |                |                    |             |          |                   |                    |                  |             |         |                |
|--------|----------------------|---------------------------|-----------------------------------|---------------------------------------|---------------|----------------|--------------------|-------------|----------|-------------------|--------------------|------------------|-------------|---------|----------------|
| Vytvoř | t nový odchozí dokum | ent do sběrného arch      | u 🔻                               |                                       |               |                |                    |             |          |                   |                    |                  |             |         |                |
| SMĚR   | JID ^                | PID, EVIDENČNÍ,<br>SPIS ≎ | DATUM PŘIJETÍ,<br>K VYŘÍZENÍ DO ◇ |                                       | >             | VĚ             | c ≎                |             | VYŘÍZENO | spisový<br>Znak ≎ | stav ≎             |                  |             |         |                |
| Ο      | UKFHS1001137736      | UKFHS/1256/2020           | 25.05.2020                        | Archivář                              | Skart         | ační návrh sou | části FHS          |             |          | J/VI/6<br>S/20    | chybí<br>vypravení |                  | <b>1</b> 28 | + 🗈 🚨 🕯 | - <i>Ø</i> 😣 🔻 |
|        |                      |                           |                                   |                                       |               |                |                    |             |          |                   |                    |                  |             |         | Přílohy (1)    |
|        |                      |                           |                                   |                                       |               |                |                    |             | _        |                   |                    |                  |             |         |                |
|        |                      |                           |                                   |                                       |               | UKFHS/1        | 256/2020           |             |          |                   |                    |                  |             |         |                |
|        |                      |                           |                                   |                                       |               | PŘI            | TAC                |             |          |                   |                    |                  |             |         |                |
|        |                      |                           | Přílohy - Obrázk                  | у                                     |               |                |                    |             |          |                   |                    | $\sim$           |             |         |                |
|        |                      |                           |                                   |                                       |               |                |                    |             |          |                   |                    |                  |             |         |                |
|        |                      |                           | Přílohy - Ostatní                 |                                       |               |                |                    |             |          |                   |                    |                  |             |         |                |
|        |                      |                           | Stáhnout vše 🔻                    |                                       |               | VELIKOST       | DATUM              | NADORIEDY   |          | _                 |                    | sknout spisový p |             |         |                |
|        |                      |                           |                                   | NÁZEV ¢                               | POZNÁMKA O    | [KB] ≎         | VLOŽENÍ/EDITACE <  | EDITOVAL \$ | DŮVĚR. ≎ | VERZE             |                    |                  |             |         |                |
|        |                      | S                         | ablona_skartacniho                | navrhu_bezSIP_1001137736.docx         |               | 19             | 25.5.2020 09:35:04 |             |          |                   | <u>ه</u> ف         |                  |             |         |                |
|        |                      | Pr                        | o novou verzi dokum               | entu použij ikonu editace na příslušn | é příloze III |                |                    | spisovi     | ny       |                   | Převod soub        | oru do PDF       |             |         |                |

Následně dokument odešlete interní poštou na spisový uzel Archivu UK, kde ho sekretářka ÚDAUK přidělí příslušnému archiváři.

| Doku  | imenty k UKFHS/1       | 1256/2020                 |                                   |                       |                              |            |          |                   |                    |                       |
|-------|------------------------|---------------------------|-----------------------------------|-----------------------|------------------------------|------------|----------|-------------------|--------------------|-----------------------|
| Vytvo | řit nový odchozí dokum | ent do sběrného arch      | u 🔻                               |                       |                              |            |          |                   |                    |                       |
| SMĚR  |                        | PID, EVIDENČNÍ,<br>SPIS ♀ | DATUM PŘIJETÍ,<br>K VYŘÍZENÍ DO ♀ | ODESÍLATEL, ADRESÁT 🗢 | VĚC ≎                        | VYŘIZUJE ≎ | VYŘÍZENO | SPISOVÝ<br>ZNAK ≎ | stav ≎             |                       |
| G     | UKFHS1001137736        | UKFHS/1256/2020           | 25.05.2020                        | Archivář              | Skartační návrh součásti FHS |            |          | J/VI/6<br>S/20    | chybí<br>vypravení | 🔽 🕇 🖩 单 🖾 🕫 🗸         |
|       |                        |                           |                                   |                       |                              | spisovny   |          |                   |                    | Odeslat interní poštu |

- 10. Za přítomnosti správce hlavní spisovny a pracovníka Archivu UK může být provedena spisová prohlídka za účelem posouzení dokumentů, které jsou navrženy ve skartačním návrhu. Dokumenty a spisy, které nebudou při spisové prohlídce předloženy, mohou být vyřazeny ze skartačního řízení. Po prohlídce archivář vypracuje protokol o skartačním řízení, který následně interní poštou odešle správci hlavní spisovny jako součást spisu vytvořeného skartačním návrhem.
- Dokumenty trvalé hodnoty musí být předávány do Archivu UK v očíslovaných balících nebo kartonech, předané dokumenty nesmí být uloženy v plastových deskách nebo obalech.
- 12. V případě, že všechny dokumenty ve skartačním návrhu jsou určeny ke zničení, vynechte vytvoření předávacího protokolu a pokračujte bodem č. 16.
- 13. Na protokol o skartačním řízení odpovíte dokumentem "předávací protokol", který vytvoříte pomocí šablony v ESSS UK (v agendě UK Skartační řízení vyber druh dokumentů Předávací protokol). V předávacím protokolu uvedete seznam dokumentů a spisů, které byly archivářem v protokolu o skartačním řízení vybrány jako archiválie k trvalému uložení. Následně požádáte archiváře o schválení tohoto předávacího protokolu (prostřednictvím nástroje schvalovací proces) a dohodnete s archivářem fyzické předání dokumentů. Po fyzickém předání dokumentů archivář v ESSS UK předávací protokol schválí a Vy tento protokol prostřednictvím interní pošty odešlete archiváři.

## Vytvoření předávacího protokolu v ESSS UK

- Správci hlavní spisovny přijde Protokol o skartačním řízení. Otevřete dokument a označte jej jako přečtený.

| Doku   | menty <mark>k UKFHS</mark> /1 | 256/2020-1                                      |                                   |                       |                                            |          |                   |                                    |    |                     |       |         |
|--------|-------------------------------|-------------------------------------------------|-----------------------------------|-----------------------|--------------------------------------------|----------|-------------------|------------------------------------|----|---------------------|-------|---------|
| Vytvoř | it nový odchozí dokume        | ent do sběrného archu 🛛 🔻                       |                                   |                       |                                            |          |                   |                                    |    |                     |       |         |
|        |                               |                                                 | DATUM PŘIJETÍ,<br>K VYŘÍZENÍ DO ♀ | ODESÍLATEL, ADRESÁT 🗢 |                                            |          | spisový<br>Znak ≎ |                                    |    |                     |       |         |
| Ð      | UKFHS1001137739               | UKFHS/1256/2020-4<br>ve spisu UKFHS/1256/2020-1 | 25.05.2020                        | Archivář              | Protokol o skartačním řízení<br>součásti F |          | J/VI/6<br>S/20    | zpracovatel<br>ještě<br>nevyřizuje | 0  | ×                   | 8 8 2 | 6 / 🗶 🔻 |
| 0      | UKFHS1001137736               | UKFHS/1256/2020-1<br>spis UKFHS/1256/2020-1     | 25.05.2020                        |                       | Skartační návrh součásti                   | spisovny | J/VI/6<br>S/20    | vyřízeno,<br>k uzavření            | 0; | mačit jako přečtené | + 🖬 ᆂ | · / ·   |

 Následně vytvořte odpověď na protokol o skartačním řízení. Klikněte na ikonu Odpovědět a vytvořte nový odchozí dokument.

| Dokumenty k UKFHS/1256/2020-1 |                       |                                                 |                                   |                       |                                          |          |  |                   |                         |   |                       |
|-------------------------------|-----------------------|-------------------------------------------------|-----------------------------------|-----------------------|------------------------------------------|----------|--|-------------------|-------------------------|---|-----------------------|
| Vytvoř                        | it nový odchozí dokum | ent do sběrného archu 🛛 🔻                       |                                   |                       |                                          |          |  |                   |                         |   |                       |
| SMĚR                          | JID ^                 |                                                 | DATUM PŘIJETÍ,<br>K VYŘÍZENÍ DO ≎ | ODESÍLATEL, ADRESÁT 🗢 |                                          |          |  | spisový<br>Znak ≎ |                         |   |                       |
| Ð                             | UKFHS1001137739       | UKFHS/1256/2020-4<br>ve spisu UKFHS/1256/2020-1 | 25.05.2020                        | Archivář              | Protokol o skartačním řízení<br>součásti |          |  | J/VI/6<br>S/20    | vyřizuje<br>se          | • | Ĕ <u></u> . ± ⊡ ∅ ≈ ▼ |
| 0                             | UKFHS1001137736       | UKFHS/1256/2020-1<br>spis UKFHS/1256/2020-1     | 25.05.2020                        |                       | Skartační návrh součásti                 | spisovny |  | J/VI/6<br>S/20    | vyřízeno,<br>k uzavření |   | + bi ≥ bi ✓           |

- V poli Agenda vyberte UK Skartační řízení.
- V poli Druh dokumentu vyberte Předávací protokol.
- V poli Věc je automaticky vyplněno **Předávací protokol**.
- V poli Adresát je automaticky vyplněna Interní pošta.
- Spisový uzel ÚDAUK, předvyplněný zpracovatel.

UKFHS/1256/2020-4 - odchozí dokument

| V L O Ž E N Í ELEKTRONICKÁ EVIDENCE DOKUMENTŮ     |                                        |              |
|---------------------------------------------------|----------------------------------------|--------------|
|                                                   |                                        |              |
| Agenda<br>UK - Skartační řízení                   | Druh dokumentu<br>• Předávací protokol | ~ 2          |
| Věc<br>Předávací protokol                         |                                        |              |
| Značka ČJ                                         |                                        |              |
| Adresat<br>Interní pošta 🗸                        |                                        |              |
| sкupiny adresatu:<br>✓ Přidat                     |                                        |              |
| Spisový uzel                                      | Vyhledání jménem                       | Zpracovatel  |
| Ustav dejin Univerzity Karlovy a archiv Univerzit | ty 🔻                                   | Archivář 🔁 🛅 |

- Formu vypravení zaškrtněte digitální.
- V poli Druh příloh bude zadáno elektronické.
- Způsob vypravení vždy Interní pošta.

- Spisový znak J/VI/6 Vyřazování dokumentů a spisů ve skartačním řízení - S/20 je systémem předvyplněný.
- ARES PSČ ISDS Vyčistit Ze dn 25.5.2020 UKRUK/1256/2020-3 0 éní: zák bez ob 05.2020 11:03:01 0 0 0 J/VI/6 Vyřazování dokumentů a spisů ve skartačním řízení - S/20 Přílohy Uložit Zav Tisk PDF
- o Uložením vytvoříte nový dokument "předávací protokol".

 Po uložení záznam opět otevřete. Musíte vytvořit a vložit přílohu předávacího protokolu. Klikněte na pole Editovat.

| Doku   | menty k UKFHS/1       | 256/2020-1                                      |                                   |                       |                                          |         |                   |                         |   |           |       |          |  |
|--------|-----------------------|-------------------------------------------------|-----------------------------------|-----------------------|------------------------------------------|---------|-------------------|-------------------------|---|-----------|-------|----------|--|
| Vytvoř | t nový odchozí dokume | nt do sběrného archu 🛛 🔻                        |                                   |                       |                                          |         |                   |                         |   |           |       |          |  |
|        |                       |                                                 | DATUM PŘIJETÍ,<br>K VYŘÍZENÍ DO ≎ | ODESÍLATEL, ADRESÁT 🌣 |                                          |         | spisový<br>Znak ≎ |                         |   |           |       |          |  |
| θ      | UKFHS1001137740       | UKFHS/1256/2020-5<br>ve spisu UKFHS/1256/2020-1 | 25.05.2020                        |                       | Předávací protokol                       | Správce | J/VI/6<br>S/20    | chybí<br>vypravení      |   | <b>53</b> | + 🛯 🛎 | 6 / 8    |  |
| Ð      | UKFHS1001137739       | UKFHS/1256/2020-4<br>ve spisu UKFHS/1256/2020-1 | 25.05.2020                        | Archivář              | Protokol o skartačním řízení<br>součásti |         | J/VI/6<br>S/20    | vyřizuje<br>se          | • |           | 6 6 2 | Editovat |  |
| G      | UKFHS1001137736       | UKFHS/1256/2020-1<br>spis UKFHS/1256/2020-1     | 25.05.2020                        |                       | Skartační návrh součásti                 |         | J/VI/6<br>S/20    | vyřízeno,<br>k uzavření |   |           | +  2  |          |  |

- Při editaci dokumentu v poli Šablona vyberte a vygenerujte Předávací protokol.

UKFHS/1256/2020-5 - odchozí dokument

| Ú P R A V A ELEKTRONICKÁ EVIDENCE DOKU   | JMENTŮ                                 |     |        |
|------------------------------------------|----------------------------------------|-----|--------|
| Šablonv:                                 |                                        |     |        |
| Předávací protokol 🗸                     | FHS Bilá obálka DL 22x11cm             |     | ✓ ☑ \$ |
| Agenda                                   | vygenerovat dokument v této šabloně    |     |        |
| UK - Skartační řízení                    | <ul> <li>Předávací protokol</li> </ul> | × ? |        |
| C. C. C. C. C. C. C. C. C. C. C. C. C. C |                                        |     |        |
| Přeřadit dokument do sběrného archu      | Založit pod nové čj.                   |     |        |
| Véc                                      |                                        |     |        |
| Předávací protokol                       |                                        |     |        |
|                                          |                                        |     |        |

- Ve vygenerované šabloně automaticky systém vyplnil číslo jednací, fakultu (součást), datum, jméno správce hlavní spisovny a archiváře. Vyplňte místo, dokumenty a spisy, které budou předávány do Archivu UK.

|      | Univerzita Karlova<br>Fakulta FHS |                  |                   |                                                             |                          |                         |
|------|-----------------------------------|------------------|-------------------|-------------------------------------------------------------|--------------------------|-------------------------|
|      | Čj.: UKFHS/1256/202               | 0-5              |                   |                                                             | V <mark>Město</mark> dne | 25. 5. 2020             |
|      |                                   |                  |                   |                                                             |                          |                         |
| 1.t. | Předávací protokol                |                  |                   |                                                             |                          |                         |
| -4-  | Stručný obsah:                    | spisový<br>znak: | časový<br>rozsah: | počet balíků,<br>kartonů, počet<br>datasetů (uvést<br>druh) | metráž<br>(bm)           | datový<br>objem<br>(MB) |
|      | Složky zaměstnanců                | B III/1          | 1971-2008         | 2 balíky                                                    | 0,55                     |                         |
|      | Složky studentů                   | D III/5          | 1983-2007         | 3 balíky                                                    | 1,32                     |                         |
|      |                                   |                  |                   |                                                             |                          |                         |
|      |                                   |                  |                   |                                                             |                          |                         |
|      |                                   |                  |                   |                                                             |                          |                         |
|      | Celkem                            |                  |                   | 6 balíků                                                    | 1,87                     |                         |

Dokumenty byly předány v den schválení (podpisu) přebírajícím.

Předal: Jana <u>Spisováková</u> správce hlavní spisovny součásti Převzal: Jan Archivář Ústav dějin UK a archiv UK

- Po uložení dokumentu je nutné přílohu převést do formátu PDF/A. Klikněte na ikonu Přílohy. Po otevření klikněte na ikonu převést do formátu PDF/A.

| Doku    | menty k UKFHS/*      | 1256/2020-1                                     |                                   |          |                                           |                         |             |                                   |           |                          |
|---------|----------------------|-------------------------------------------------|-----------------------------------|----------|-------------------------------------------|-------------------------|-------------|-----------------------------------|-----------|--------------------------|
| Vytvoři | t nový odchozí dokum | ent do sběrného archu 🛛 🔻                       |                                   |          |                                           |                         |             |                                   |           |                          |
| SMĚR    | JID 个                | PID, EVIDENČNÍ, SPIS ᅌ                          | DATUM PŘIJETÍ,<br>K VYŘÍZENÍ DO 🌣 |          | ÁT ° VĚC ♀                                | VYŘIZUJE ♀              | VYŘÍZENO SF | ISOVÝ STAV ≎<br>IAK ≎             |           |                          |
| Ο       | UKFHS1001137740      | UKFHS/1256/2020-5<br>ve spisu UKFHS/1256/2020-1 | 25.05.2020                        |          | Předávací protokol                        | Správce                 |             | I/VI/6 chybi<br>S/20 vypraver     | i 🔽       | + 🗈 🛀 🗁 🖉 🗙 🔻            |
| Ð       | UKFHS1001137739      | UKFHS/1256/2020-4<br>ve spisu UKFHS/1256/2020-1 | 25.05.2020                        | Archivář | Protokol o skartačním říz<br>součásti FHS | spisovny                |             | I/VI/6 vyřizuje<br>S/20 se        | 0         | <u>_</u> <u></u> ⊟ ∅ ⊗ ▼ |
| G       | UKFHS1001137736      | UKFHS/1256/2020-1<br>spis UKFHS/1256/2020-1     | 25.05.2020                        |          | Skartační návrh součást                   | FHS                     |             | I/VI/6 vyřízeno<br>S/20 k uzavřen | ir 🔶      | + 🗈 🛎 🖉 🔹                |
|         |                      |                                                 | _                                 |          |                                           |                         |             |                                   |           |                          |
|         |                      |                                                 |                                   |          |                                           |                         |             |                                   |           |                          |
|         |                      |                                                 |                                   |          | UKFHS/1256/                               | 2020-5                  |             |                                   |           |                          |
|         |                      |                                                 |                                   |          | PŘIDAT                                    |                         |             |                                   |           |                          |
|         |                      | Přílohy - Obr                                   | ázky                              |          |                                           |                         |             |                                   | 0 záznamů |                          |
|         |                      |                                                 |                                   |          |                                           |                         |             |                                   |           |                          |
|         |                      | Přílohy - Ost                                   | atní                              |          |                                           |                         |             |                                   | 1 záznam  |                          |
|         |                      | Stáhnout vše                                    | <b>V</b>                          |          |                                           |                         |             |                                   |           |                          |
|         |                      | NÁZEV ≎                                         | poznámka =                        |          | datum<br>Vložení/editace ≎                | NAPOSLEDY<br>EDITOVAL ≎ | DŮVĚR. <    | · VE                              |           |                          |
|         |                      | predavaci<br>protokol                           |                                   | 13       | 25 5 2020 11-53-24                        | Správc <u>e</u>         |             |                                   | 8 / 0 -   |                          |
|         |                      | 25_5_2020.docx                                  |                                   | 15       | 23.3.2020 11.33.24                        |                         |             |                                   |           |                          |
|         |                      |                                                 |                                   |          |                                           |                         |             |                                   |           |                          |

- Dokument je nyní převeden do formátu PDF/A.

|   | UKFHS/1256/2020-5                        |         |                    |                            |                         |          |  |       |        |      |
|---|------------------------------------------|---------|--------------------|----------------------------|-------------------------|----------|--|-------|--------|------|
|   |                                          |         |                    | PŘIDAT                     |                         |          |  |       |        |      |
|   | Přílohy - Obrázky                        |         |                    |                            |                         |          |  |       | 0 zázr | namů |
|   |                                          |         |                    |                            |                         |          |  |       |        |      |
|   | Přílohy - Ostatní                        |         |                    |                            |                         |          |  |       | 1 záz  | znam |
|   | Stáhnout vše 🛛 🔻                         |         |                    |                            |                         |          |  |       |        |      |
| _ |                                          | NÁMKA O | VELIKOST<br>[KB] ≎ | DATUM<br>VLOŽENÍ/EDITACE ≎ | NAPOSLEDY<br>EDITOVAL ≎ | DŮVĚR. ≎ |  |       |        |      |
|   | predavaci protokol<br>25_5_2020.docx.pdf |         | 47                 | 25.5.2020 11:56:34         |                         |          |  | I 🕑 🕗 | 0      | T    |

 Požádejte archiváře o schválení dokumentu. Po otevření klikněte na pole Schvalovací proces.

| Doku   | menty k UKFHS/1        | 256/2020-1                                      |                                   |                       |                                              |                     |                   |                         |   |           |                    |
|--------|------------------------|-------------------------------------------------|-----------------------------------|-----------------------|----------------------------------------------|---------------------|-------------------|-------------------------|---|-----------|--------------------|
| Vytvoř | it nový odchozí dokume | ent do sběrného archu 🛛 🔻                       |                                   |                       |                                              |                     |                   |                         |   |           |                    |
|        | JID ^                  |                                                 | DATUM PŘIJETÍ,<br>K VYŘÍZENÍ DO ≎ | ODESÍLATEL, ADRESÁT 🗢 |                                              |                     | spisový<br>Znak ≎ |                         |   |           |                    |
| 0      | UKFHS1001137740        | UKFHS/1256/2020-5<br>ve spisu UKFHS/1256/2020-1 | 25.05.2020                        |                       | Předávací protokol                           |                     | J/VI/6<br>S/20    | chybi<br>vypravení      |   | <b>28</b> | + 🖬 🔺 🗁 🖉 🐱 🔻      |
| Ð      | UKFHS1001137739        | UKFHS/1256/2020-4<br>ve spisu UKFHS/1256/2020-1 | 25.05.2020                        | Archivář              | Protokol o skartačním řízení<br>součásti FHS | spravce<br>spisovny | J/VI/6<br>S/20    | vyřizuje<br>se          | • |           | Schvalovací proces |
| 0      | UKFHS1001137736        | UKFHS/1256/2020-1<br>spis UKFHS/1256/2020-1     | 25.05.2020                        |                       | Skartační návrh součásti FHS                 |                     | J/VI/6<br>S/20    | vyřízeno,<br>k uzavření |   |           | + 🖩 ᆂ 🖻 🖉 🔻        |

- Klikněte na pole Přidat schvalovatele. Do schvalovací procesu musíte vyplnit jméno archiváře, který Vám poslal protokol o skartačním řízení.

VÝSLEDEK SCHVALOVACÍHO PROCESU: NEAKTIVNÍ

| ILOŽENÍ SCHVALOVATELE |
|-----------------------|
| Předvybraní:          |
| Vyhledání jménem:     |
| Illožit Zavřit        |
|                       |

- Jméno archiváře se Vám zobrazí na levé straně. Následně spusť te proces schvalování. Archiváři přijde upozornění s žádostí o schválení.

| VÝSLEDEK SCHVALOVA                                                        | CÍHO PROCESU: NEAKTIVNÍ |                     | ,,                                         |          |
|---------------------------------------------------------------------------|-------------------------|---------------------|--------------------------------------------|----------|
|                                                                           |                         |                     |                                            |          |
| <u>Lhůta pro schvalovatele:</u><br>(počet dnů)<br>Lhůta pro podepisující: | 2                       |                     | <u>Způsob schvalování</u> ⊙ Sekvenční ⊛ Sy | nchronní |
| (pocet dnu)<br>Přidat schvalovatele                                       | Setřídit schvalovatele  | Tisk protokolu      | Přidat podepisující Setřídit podepis       | ující    |
| e Archivář                                                                | Místo na připomín       | ky                  |                                            |          |
|                                                                           |                         | Spustit schvalování |                                            |          |

- Zároveň se zahájením schvalovacího procesu se s archivářem domluvte na fyzickém předání dokumentů a spisů k archivaci. Archivář předávací protokol schválí až po převzetí všech dokumentů a spisů.
- Pokud ikona schvalovacího procesu bude mít zelenou barvu, archivář dokument po předání dokumentů schválil. Nyní můžete odeslat interní poštou předávací protokol archiváři.

| Dokur   | menty k UKFHS/1       | 256/2020-1                                      |                                   |                       |                                              |            |          |                   |                         |                                                  |
|---------|-----------------------|-------------------------------------------------|-----------------------------------|-----------------------|----------------------------------------------|------------|----------|-------------------|-------------------------|--------------------------------------------------|
| Vytvoři | t nový odchozí dokume | nt do sběrného archu 🛛 🔻                        |                                   |                       |                                              |            |          |                   |                         |                                                  |
| SMĚR    | JID <b>^</b>          | PID, EVIDENČNÍ, SPIS ≎                          | DATUM PŘIJETÍ,<br>K VYŘÍZENÍ DO ♀ | ODESÍLATEL, ADRESÁT ≎ | VĚC ≎                                        | VYŘIZUJE ≎ | VYŘÍZENO | SPISOVÝ<br>ZNAK ≎ | stav ≎                  |                                                  |
| 0       | UKFHS1001137740       | UKFHS/1256/2020-5<br>ve spisu UKFHS/1256/2020-1 | 25.05.2020                        |                       | Předávací protokol                           |            |          | J/VI/6<br>S/20    | chybí<br>vypravení      | 🔀 📚 🕂 🖩 🗹 🖼 🔻 🗷 🗸                                |
| Ð       | UKFHS1001137739       | UKFHS/1256/2020-4<br>ve spisu UKFHS/1256/2020-1 | 25.05.2020                        | Archivář              | Protokol o skartačním řízení<br>součásti FHS | spisovny   |          | J/VI/6<br>S/20    | vyřizuje<br>se          | Schvalovací proces ukončen, dokument je schválen |
| Θ       | UKFHS1001137736       | UKFHS/1256/2020-1<br>spis UKFHS/1256/2020-1     | 25.05.2020                        |                       | Skartační návrh součásti FHS                 |            |          | J/VI/6<br>S/20    | vyřízeno,<br>k uzavření | + 🖩 单 🖉 🔻                                        |
|         |                       |                                                 |                                   |                       |                                              |            |          |                   |                         |                                                  |
| DUKU    | intenty k OKFHS/      | 1250/2020-1                                     |                                   |                       |                                              |            |          |                   |                         |                                                  |
| SMĚR    | JID ^                 | PID, EVIDENČNÍ, SPIS <                          | DATUM PŘIJETÍ,<br>K VYŘÍZENÍ DO ≎ | ODESÍLATEL, ADRESÁT 🗢 | VĚC ≎                                        | VYŘIZUJE 🗢 | VYŘÍZENO | spisový<br>Znak ≎ | STAV ¢                  |                                                  |
| Ο       | UKFHS1001137740       | UKFHS/1256/2020-5<br>ve spisu UKFHS/1256/2020-1 | 25.05.2020                        |                       | Předávací protokol                           |            |          | J/VI/6<br>S/20    | chybí<br>vypravení      | 23 😂 + 🖩 🗹 🖿 🖉 V                                 |
| Ð       | UKFHS1001137739       | UKFHS/1256/2020-4<br>ve spisu UKFHS/1256/2020-1 | 25.05.2020                        | Archivář              | Protokol o skartačním řízení<br>součásti FHS | spisovr    | ny       | J/VI/6<br>S/20    | vyřizuje<br>se          | Odeslat interní poštu<br>i                       |
| 0       | UKFHS1001137736       | UKFHS/1256/2020-1<br>spis UKFHS/1256/2020-1     | 25.05.2020                        |                       | Skartační návrh součásti FHS                 |            |          | J/VI/6<br>S/20    | vyřízeno,<br>k uzavření | + 🖬 ᆂ 🖻 🖉 🔻                                      |

- 14. V případě, že všechny dokumenty a spisy skartačního návrhu jsou k uložení do Archivu UK, není potřeba vytvářet protokol o zničení
- 15. Likvidaci dokumentů a spisů určených ve skartačním protokolu ke zničení zajišťuje fakulta (součást) UK, která iniciovala skartační řízení. Při likvidaci dokumentů a spisů musí být dodržena ochrana osobních údajů a případně jiných důvěrných informací ve vyřazovaných dokumentech a spisech.
- 16. V ESSS UK do spisu vložte vlastní záznam. V agendě UK-Skartační řízení vyberte Protokol o zničení. Šablonu k protokolu o zničení lze vygenerovat při úpravě

dokumentu. V něm budou uvedeny jen dokumenty a spisy, u kterých Archiv UK v protokolu o skartačním řízení vyslovil souhlas se zničením.

### Vytvoření protokolu o zničení v ESSS UK

\_

Ve spisu vytvořte odchozí dokument jako vlastní záznam. Klikněte na pole Vytvořit nový odchozí dokument do sběrného archu.

| Doku   | menty k UKFHS/1        | 256/2020-1                                      |                                   |                       |                                              |            |          |                   |                         |   |               |  |
|--------|------------------------|-------------------------------------------------|-----------------------------------|-----------------------|----------------------------------------------|------------|----------|-------------------|-------------------------|---|---------------|--|
| Vytvoi | it nový odchozí dokume | ent do sběrného archu 🔽                         |                                   |                       |                                              |            |          |                   |                         |   |               |  |
|        | JID ^                  |                                                 | DATUM PŘIJETÍ,<br>K VYŘÍZENÍ DO ≎ | ODESÍLATEL, ADRESÁT 🗢 | VĚC ≎                                        | VYŘIZUJE ≎ | VYŘÍZENO | spisový<br>Znak ≎ |                         |   |               |  |
| G      | UKFHS1001137740        | UKFHS/1256/2020-5<br>ve spisu UKFHS/1256/2020-1 | 25.05.2020                        |                       | Předávací protokol                           | Správce    |          | J/VI/6<br>S/20    | vyřízeno,<br>k uzavření |   | 🗧 + 🖩 🔽 🖻 🖉 🔻 |  |
| Ð      | UKFHS1001137739        | UKFHS/1256/2020-4<br>ve spisu UKFHS/1256/2020-1 | 25.05.2020                        | Archivář              | Protokol o skartačním řízení<br>součásti FHS |            |          | J/VI/6<br>S/20    | vyřizuje<br>se          | 2 | B 🗎 🔔 🖻 🖉 🛛 🔻 |  |
| G      | UKFHS1001137736        | UKFHS/1256/2020-1<br>spis UKFHS/1256/2020-1     | 25.05.2020                        |                       | Skartační návrh součásti FHS                 |            |          | J/VI/6<br>S/20    | vyřízeno,<br>k uzavření |   | + 🖩 ᆂ 🖻 🖉 🔻   |  |

- V poli Agenda vyberte UK Skartační řízení,
- V poli Druh dokumentu vyberte Protokol o zničení.
- o V poli Věc předepsáno Protokol o zničení.
- Jedná se vždy o digitální dokument.
- V poli Adresát vyberte Vlastní záznam.

UKFHS/1256/2020-1 - odchozí dokument

| V L O Ž E N Í ELEKTRONICKÁ EVIDENCE DOKUMENT                                                                                                    | τύ                                         |
|----------------------------------------------------------------------------------------------------|--------------------------------------------|
| Založit jako<br>nový exemplář vypravení (CISLO/ROK-X-Y)<br>nový dokument SA (CISLO/ROK-X)<br>nový dokument mimo SA (CISLO2/ROK)<br>Agonda<br>UK - Skartační řízení | Druh dokumentu<br>↓ Protokol o zničení ↓ 2 |
| věc<br>Protokol o zničení                                                                                                    |                                            |
| Značka CJ                                                                                                    |                                            |
| Typ dokumentu<br>digitální dokument 🗸                                                                                                    |                                            |
| Adresat<br>Vlaslní záznam →                                                                                                    |                                            |

- V poli Druh příloh zadejte elektronické.
- V poli Způsob vypravení zadejte, nedoručuje se.
- Spisový znak J/VI/6 Vyřazování dokumentů a spisů ve skartačním řízení - S/20 je systémem předvyplněný.
- o Uložením dokumentu vytvoříte nový záznam.

| Firma                                                |                            |                   |                   |                |                       | ?         | Ote     | očit jméno | o firmy a os | obu |          |
|------------------------------------------------------|----------------------------|-------------------|-------------------|----------------|-----------------------|-----------|---------|------------|--------------|-----|----------|
| Adresář<br>Číslo jednac                              | ARES<br>ti firmy           | PSČ               | ISDS              | Vyčistit       |                       |           |         | Ze dne     |              | 0   |          |
| Zmocnění: z<br>Počet listů<br>1                      | zákon rok<br>Druh<br>elekt | příloh<br>ronické | paragra           | af<br>Pod<br>0 | odstavec<br>et příloh | ľ         | oismend |            |              |     |          |
| Způsob vyp<br>nedoručuje                             | raveni<br>se               | ~                 | Obalka<br>bez oba | álky           |                       | ~         |         |            |              |     |          |
| Datum vytvo<br>25.05.2020<br>Datum právn<br>Poznámka | nem<br>12:17:14<br>nî moci | 0<br>0            |                   |                |                       |           |         |            |              |     |          |
| Vēcnā skup                                           | ina                        |                   |                   |                |                       |           |         |            |              | /   | 5        |
| Spisový zna<br>J/VI/                                 | k<br>6 Vyřazová            | ní dokume         | entů a spis       | sů ve skart    | tačním řízer          | ní - S/20 | ]       |            |              |     | <b>Č</b> |
|                                                      |                            |                   |                   |                |                       |           |         |            |              |     | Přílohy  |
|                                                      |                            |                   |                   |                |                       |           |         |            | Uloži        | it  | Zavřít   |

Po uložení dokument znovu otevřete a klikněte na pole Editovat. -

| Doku    | Jkumenty k UKFHS/1256/2020-1 |                                                 |                                   |                       |                                              |            |          |                   |                         |               |  |
|---------|------------------------------|-------------------------------------------------|-----------------------------------|-----------------------|----------------------------------------------|------------|----------|-------------------|-------------------------|---------------|--|
| Vytvoři | t nový odchozí dokume        | nt do sběrného archu 🛛 🔻                        |                                   |                       |                                              |            |          |                   |                         |               |  |
|         | JID ^                        | PID, EVIDENČNÍ, SPIS 🌣                          | DATUM PŘIJETÍ,<br>K VYŘÍZENÍ DO ♀ | ODESÍLATEL, ADRESÁT 🗢 | VĔC ≎                                        | vyřizuje ᅌ | VYŘÍZENO | spisový<br>Znak ≎ | STAV O                  |               |  |
| 0       | UKFHS1001137742              | UKFHS/1256/2020-7<br>ve spisu UKFHS/1256/2020-1 | 25.05.2020                        | Ρ                     | Protokol o zničení                           |            |          | J/VI/6<br>S/20    | chybi<br>vypravení      | + 🖩 🛓 🔁 🖉 🗸 🔻 |  |
| G       | UKFHS1001137740              | UKFHS/1256/2020-5<br>ve spisu UKFHS/1256/2020-1 | 25.05.2020                        | Archivář              | Předávací protokol                           |            |          | J/VI/6<br>S/20    | vyřízeno,<br>k uzavření | Editovat      |  |
| Ð       | UKFHS1001137739              | UKFHS/1256/2020-4<br>ve spisu UKFHS/1256/2020-1 | 25.05.2020                        |                       | Protokol o skartačním řízení<br>součásti FHS |            |          | J/VI/6<br>S/20    | vyřizuje<br>se          | ○             |  |
| 0       | UKFHS1001137736              | UKFHS/1256/2020-1<br>spis UKFHS/1256/2020-1     | 25.05.2020                        | 5                     | Skartační návrh součásti FHS                 |            |          | J/VI/6<br>S/20    | vyřízeno,<br>k uzavření | + 🖩 🛎 🖻 🖉 🔻   |  |

Při editaci dokumentu vyberte a vygenerujte v poli Šablony Protokol o zničení. -

| (FHS/1256/2020-7 - vlastní :                                                                                                    | záznam                              |       |
|----------------------------------------------------------------------------------------------------|-------------------------------------|-------|
| PRAVA ELEKTRONICKÁ EVIDENCE DO                                                                                                    | DKUMENTŮ                            |       |
|                                                                                                    |                                     |       |
| Šablony:                                                                                                    | velky:                              |       |
| Protokol o zničení 🗸 🗸                                                                                                    | FHS Bilá obálka DL 22x11cm          | ◄ 🖂 📚 |
| Agenda                                                                                                    | vygenerovat dokument v této šabloně |       |
|                                                                                                    |                                     |       |
| UK - Skartační řízení                                                                                                    | Totokor o znikeni v ?               |       |
| UK - Skartační řízení<br>Přeřadit dokument do sběrného archu                                                                                               | Založit pod nové čj.                |       |
| UK - Skartační řízení<br>Přeřadit dokument do sběrného archu<br>Věc<br>Protokol o zničení                                                                  | Založit pod nové čj.                |       |
| UK - Skartační řízení<br>Přeřadit dokument do sběrného archu<br>Věc<br>Protokol o zničení<br>Značka ČJ                                                     | Založit pod nové čj.                | _     |
| UK - Skartační řízení<br>Přeřadit dokument do sběrného archu<br>Věc<br>Protokol o zničení<br>Značka ČJ                                                     | Založit pod nové čj.                | _     |
| UK - Skartační řízení<br>Přeřadit dokument do sběrného archu<br>Věc<br>Protokol o zničení<br>Značka ČJ<br>Typ dokumentu                                    | Založit pod nové čj.                | -     |
| UK - Skartační řízení<br>Přeřadit dokument do sběrného archu<br>Věc<br>Protokol o zničení<br>Značka ČJ<br>Typ dokumentu<br>digitální dokument              | Založit pod nové čj.                | -     |
| UK - Skartační řízení<br>Přeřadit dokument do sběrného archu<br>Věc<br>Protokol o zničení<br>Značka ČJ<br>Typ dokumentu<br>digitální dokument v<br>Adresát | Založit pod nové čj.                |       |

ι

 V šabloně je automaticky systémem předvyplněné číslo jednací, datum a jméno správce hlavní spisovny. Správce vyplní fakultu (součást), místo a další potřebné informace skartačního řízení, včetně

| Univerzita Karlova<br><mark>Fakulta (součást)</mark>                          |                                                              |                         |                                         |                      |  |
|-------------------------------------------------------------------------------|--------------------------------------------------------------|-------------------------|-----------------------------------------|----------------------|--|
| Čj.: UKFHS/1256/20                                                            | / <mark></mark> dne 25. 5. 2020                              |                         |                                         |                      |  |
| <u>Protokol o zničení d</u><br>Potvrzuji, že dne xxx<br>skartačním řízení čj. | <u>okumentů</u><br><mark>o:</mark> byly zničeny doku<br>xxxx | umenty, jejichž likvida | ace byla povolena pr                    | otokolem o           |  |
| Stručný obsah:                                                                | spisový znak:                                                | časový rozsah:          | počet balíků,<br>kartonů, objem<br>dat: | metráž ( <u>bm</u> ) |  |
| Závěrečné<br>zkoušky – testy D<br>VI/2                                        | D VI/2                                                       | 1972-2007               | 15 balíků                               | 5,53                 |  |
|                                                                               |                                                              |                         |                                         |                      |  |

Jana Spisováková

Správce hlavní spisovny součásti

- Po uložení dokumentu je nutné přílohu převést do formátu PDF/A. Klikněte na ikonu Přílohy. Po otevření klikněte na ikonu převést do formátu PDF/A.

|         |                      | -                                        |                                 |                            |                            |                                           |                              |              |          |                   |                         |              |   |       |            |            |
|---------|----------------------|------------------------------------------|---------------------------------|----------------------------|----------------------------|-------------------------------------------|------------------------------|--------------|----------|-------------------|-------------------------|--------------|---|-------|------------|------------|
| Doku    | menty k UKFHS/1      | 1256/2020-1                              |                                 |                            |                            |                                           |                              |              |          |                   |                         |              |   |       |            |            |
| Vytvoři | t nový odchozí dokum | ent do sběrného archu                    | •                               |                            |                            |                                           |                              |              |          |                   |                         |              |   |       |            |            |
| SMĚR    |                      |                                          | PIS ≎ DATL<br>KVYŘ              | UM PŘIJETÍ,<br>ŘÍZENÍ DO ≎ | ODESÍLATEL, ADRESÁT 🗢      | VĚC ≎                                     | N                            | YŘIZUJE ≎    | VYŘÍZENO | SPISOVÝ<br>ZNAK ≎ | stav ≎                  |              |   |       |            |            |
| 0       | UKFHS1001137742      | UKFHS/1256/2020-7<br>ve spisu UKFHS/1256 | 25.05.2                         | 2020                       | vlastní záznam             | Protokol o zničení                        |                              |              |          | J/VI/6<br>S/20    | chybi<br>vypravení      |              |   | + 🛯   | 🖻 🖉        | 8 🗸        |
| Θ       | UKFHS1001137740      | UKFHS/1256/2020-5<br>ve spisu UKFHS/1256 | 25.05.                          | 2020                       |                            | Předávací protokol                        |                              |              |          | J/VI/6<br>S/20    | vyřízeno,<br>k uzavření |              |   |       | <b>E</b> Ø | •          |
| Ð       | UKFHS1001137739      | UKFHS/1256/2020-4<br>ve spisu UKFHS/1256 | 5/2020-1 25.05.2                | 2020                       | Archivář                   | Protokol o skartačním říz<br>součásti FHS | sení                         | pisovny      |          | J/VI/6<br>S/20    | vyřizuje<br>se          | •            |   | E 🖩 👤 | 63 🧪       | <b>⊙</b> ▼ |
| G       | UKFHS1001137736      | UKFHS/1256/2020-1<br>spis UKFHS/1256/202 | 25.05.2                         | 2020                       |                            | Skartační návrh součásti                  | Skartační návrh součásti FHS |              |          | J/VI/6<br>S/20    | vyřízeno,<br>k uzavření |              |   | + 🗈 🚨 | 🗀 🥖        | •          |
|         |                      |                                          |                                 |                            |                            |                                           |                              |              |          |                   |                         |              | 1 |       |            |            |
|         |                      |                                          |                                 |                            |                            | UKFHS/1256/2                              | 2020-7                       |              |          |                   |                         |              |   |       |            |            |
|         |                      |                                          |                                 |                            |                            | PŘIDAT                                    |                              |              |          |                   |                         |              |   |       |            |            |
|         |                      |                                          | Přílohy - Ol                    | brázky                     |                            |                                           |                              |              |          |                   |                         | 0 záznamů    |   |       |            |            |
|         |                      |                                          |                                 |                            |                            |                                           |                              |              |          |                   |                         |              |   |       |            |            |
|         |                      |                                          | Přílohy - Os                    | statní                     |                            |                                           |                              |              |          |                   |                         | 1 záznam     |   |       |            |            |
|         |                      |                                          | NÁZEV ¢                         | POZNÁMKA                   | , ⇔ VELIKOST<br>[KB] ⇔ VL( | datum<br>Džení/editace ≎                  | NAPOS<br>EDITOV              | LEDY<br>AL ≎ | DÚVÉR.   |                   |                         |              |   |       |            |            |
|         |                      |                                          | protokol o<br>zničení docx<br>D |                            | 12 25.5.20                 | 020 12:37:11                              |                              |              |          |                   | <b>i</b> ø              | 8 8 ▼        |   |       |            |            |
|         |                      | -                                        |                                 |                            |                            |                                           | spisov                       | ny           |          |                   | Převod sou              | uboru do PDF |   |       |            |            |

- Dokument je nyní převeden do formátu PDF/A.

|   |                                |            |                    | UKFHS/1256/                | 2020-7                  |          |  |            |                   |        |          |  |  |  |
|---|--------------------------------|------------|--------------------|----------------------------|-------------------------|----------|--|------------|-------------------|--------|----------|--|--|--|
|   |                                |            |                    | PŘIDAT                     |                         |          |  |            |                   |        |          |  |  |  |
|   | Přílohy - Obr                  | ázky       |                    |                            |                         |          |  |            |                   | 0 zázr | namů     |  |  |  |
|   |                                |            |                    |                            |                         |          |  |            |                   |        |          |  |  |  |
|   | Přílohy - Ostatní 12           |            |                    |                            |                         |          |  |            |                   | 1 zá:  | 1 záznam |  |  |  |
|   | Stáhnout vše                   | <b>v</b>   |                    |                            |                         |          |  |            |                   |        |          |  |  |  |
| _ | NÁZEV A                        | POZNÁNKA O | VELIKOST<br>[KB] ¢ | DATUM<br>VLOŽENÍ/EDITACE ◇ | NAPOSLEDY<br>EDITOVAL ♀ | důvêr. ≎ |  |            |                   |        |          |  |  |  |
|   | protokol o<br>zničení.docx.pdf |            | 51                 | 25.5.2020 12:41:34         | Správce                 |          |  | <b>0</b> 3 | <b>i</b> <i>i</i> | 0      | T        |  |  |  |

- Uložení (vyřízení) protokolu o zničení je možné teprve po fyzickém zničení dokumentů a spisů, tímto protokolem vzniká odpovědnost správce hlavní spisovny za řádné zničení dokumentů a spisů, které byly vyřazeny ve skartačním řízení a nebyly vybrány k trvalému uložení jako archiválie.
- 17. Na závěr skartačního řízení vyznačte jeho výsledek u jednotlivých spisů a dokumentů v evidenci spisovny (např. v Archivní a spisové knize spisovny), u každé vyřazené položky uveďte, jakým způsobem byla vyřazena ("S" pokud byla zničena, "A" pokud byla archivována, datum vyřazení zničení nebo archivace a čj. Skartačního řízení).
- 18. Po té uzavřete svoji části sběrného archu. Tím skartační řízení končí.